# eVisit via 1177 (Pexip Connect)

## Gå med i ett möte

Första gången du använder Pexip Connect för webben ombeds du att ange ditt namn. Efter det kommer vi ihåg vem du är och du behöver bara ange adressen till mötet du vill gå med i, kontrollera att allt fungerar som förväntat och sedan gå med i mötet.

## Så här går du snabbt med i ett möte:

1. Du blir ombedd anger du ditt namn:

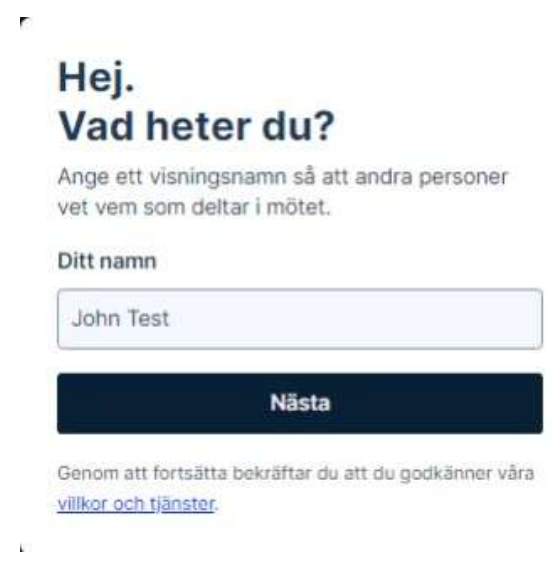

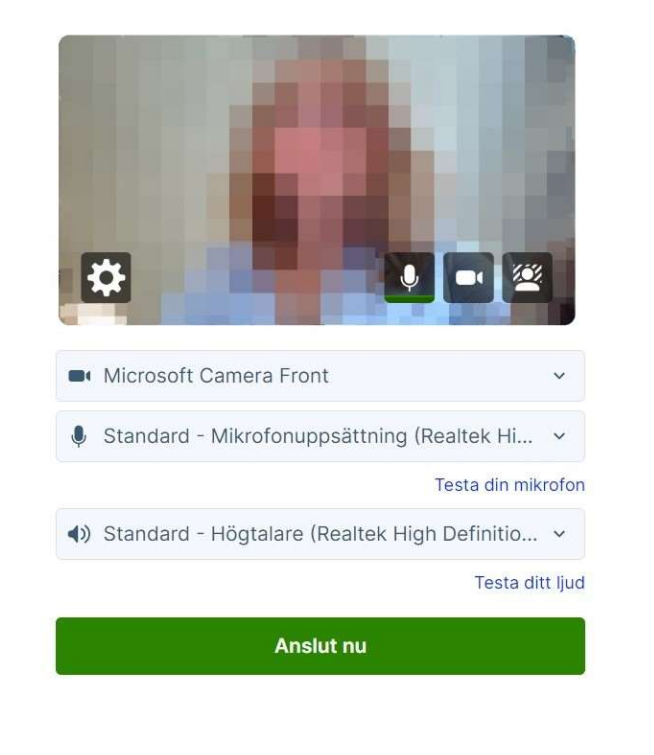

2. Kontrollera att din kamera, mikrofon och högtalare fungerar korrekt och välj sedan Anslut nu:

3. Om access till kamera eller mikrofon inte ges, ta en titt på dina inställningar genom att klicka på hänglåset i webbläsarens adressfält.

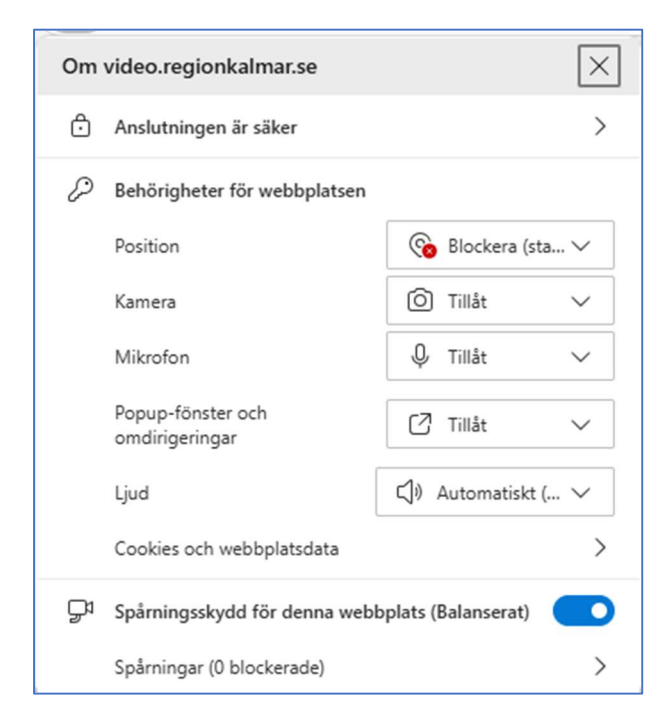

4. Efter att du har klickat på anslut så kommer du in i mötets lobby. Läkaren/vårdgivare kommer att släppa in dig i mötet när det är dags.

#### l mötet

Nere till höger kan du slå av/på mikrofon och kamera. Här finns också knapp för att lägga på och lämna mötet.

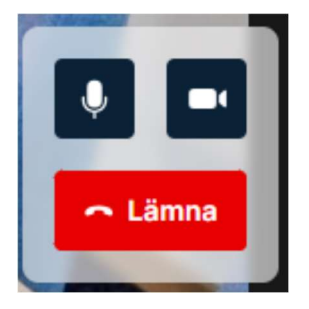

#### Testsamtal

Kontrollera ljud och bild genom att ringa ett testsamtal: testcall@video.regionkalmar.se

# Direktlänk test via webbläsare:

https://video.regionkalmar.se/webapp/m/testcall@video.regionkalmar.se/